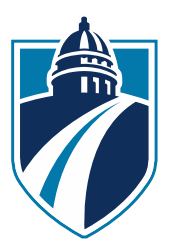

## Madison College ESHIP GLOBAL SHIPPING SERVICES

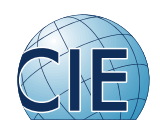

## I. To receive a package from Madison College:

- 1. Go to the eShipGlobal website: <u>https://study.eshipglobal.com/</u>.
- 2. On the right side click on "Register here."
- 3. On the registration page, fill out required information. Click on the blue icon "Register."
- 4. If the registration is complete, you will receive an email confirmation.
- 5. In the email confirmation, there will be a link to activate your account. Click on the link.
- 6. Now, you can log-in with the email and password you registered with eShipGlobal.
- 7. Once logged-in, click on the icon "Receive a Package from Universities."
- 8. You may search for Madison Area Technical College by directly typing in the "University Search" box or by selecting state of Wisconsin on the map.
- 9. Select the department, "Rental/Bookstore."
- 10. Complete the shipment request form. Make sure that you entered a valid email to ensure you receive the payment receipt. Then click on "continue."
- 11. Choose your preferred courier service. You can compare the costs between different services. Make sure your shipping address is correct. Then click on "continue."
- 12. Choose the payment type. After you complete the shipment request, Madison College's International Student Services will be automatically notified.
- 13. Upon notification, International Student Services will prepare your mail package and send it out.

## Standard Time-line for receiving a package:

- Day 1: You request shipment. Once this is done, an email is automatically sent to CIE with your request.
- Day 2-4: CIE arranges pick-up of the package prepared for you with the courier service you have selected, usually within 1-3 days of when the I-20 has been issued.
- Day 5-8: The package is delivered to you, usually in 1-4 business days, depending on your location and the courier service you selected.

## II. To Cancel a Shipment and Request a Refund

- 1. Send an email to <a href="mailto:student.support@eshipglobal.com">student.support@eshipglobal.com</a>, requesting cancellation or refund.
- 2. The email should provide the tracking number of the shipment and also reason for cancellation.
- 3. Please do not give out your credit card details in the email. The tracking number is sufficient.
- 4. If Madison College has not already sent the package through the requested delivery service, eShipGlobal will refund the amount paid, after confirmation from Madison College.
- 5. Processing the refund may take 1 to 2 weeks from the date of the cancellation request.

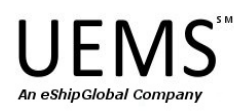

University Express Mail Services